# **SYSGRATION®**

# User Manual Edge Al Box

AIX-600 Qualcomm<sup>®</sup> QCS-6490

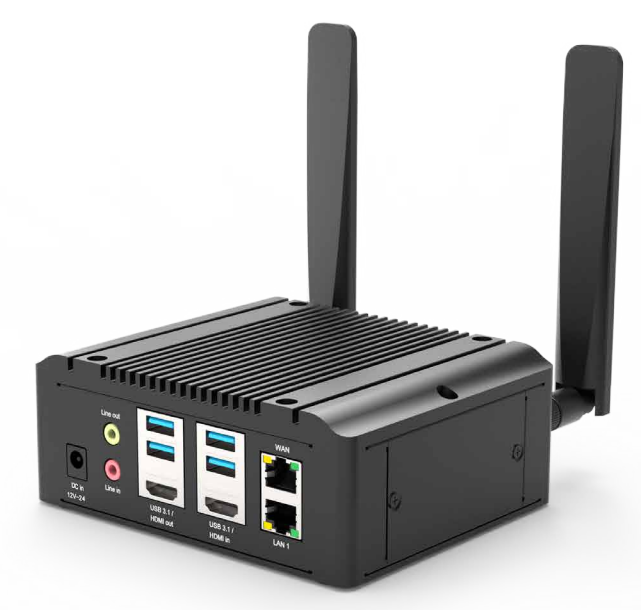

Edition 1 Last Update 29 September 2024

# **Copyright Notice**

The documentation and software included with this product are copyrighted<sup>©</sup> by Sysgration Co., Ltd. All rights reserved. Sysgration Co., Ltd. reserves the right to improve the products described in this manual at any time without prior notice. No part of this manual may be reproduced, copied, translated, or transmitted in any form or by any means without the prior written permission of Sysgration Co., Ltd. While Sysgration Co., Ltd. strives to ensure the information provided in this manual is accurate and reliable, it assumes no responsibility for its use or for any infringements of the rights of third parties that may result from its use.

# **Declaration of Conformity**

FCC Class A

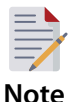

This equipment has been tested and found to comply with the limits for a Class A digital device of the FCC Rules. These limits are designed to provide reasonable protection against harmful interference when the equipment is operated in a commercial environment. This equipment generates, uses, and can radiate radio frequency energy and, if not installed and used in accordance with the instruction manual, may cause harmful interference to radio communications. Operation of this equipment in a residential area is likely to cause harmful interference, in such cases users will be required to correct the interference at their own expense.

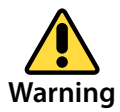

Any modifications to this device that are not approved by the relevant standards authority may void the authority granted to the user by the FCC to operate this equipment.

# **Packing List**

Before installing the AIX-600 Edge AI Box, check that the following materials have been included in the shipment:

- AIX-600 unit
- Accessories for AIX-600
  - Antenna x 2
  - Power Adapter x 1

If any of these items are missing or damaged, contact your distributor or sales representative immediately.

# **Technical Support and Assistance**

Visit the Sysgration website at <u>http://www.sysgration.com</u> to obtain the latest product information.

For technical support or additional assistance, contact your distributor, sales representative, or Sysgration's customer service center. Please have the following information ready before calling:

- Product name and serial number
- Description of your peripheral attachments
- Description of your software (operating system, version, application software, etc.)
- A complete description of the problem
- The exact wording of any error messages

# **Contact information**

Sysgration Co., Ltd.

6Fl., No.1, Sec. 1, Tiding Blvd., Neihu Dist., Taipei City, 11494, Taiwan, R.O.C.

TEL: +886-2-2790-0088

# **Safety Instructions**

- 1. Read these safety instructions carefully.
- 2. Retain this user manual for future reference.
- 3. Disconnect the equipment from all AC outlets before cleaning. Use only a damp cloth for cleaning; do not use liquid or spray detergents.
- 4. For pluggable equipment, ensure the power outlet socket is located near the equipment and easily accessible.
- 5. Protect the equipment from humidity.
- 6. Place the equipment on a stable surface during installation. Dropping or allowing the equipment to fall may cause damage.
- 7. The openings of the enclosure are for air convection. Protect the equipment from overheating by not covering the openings.
- 8. Verify that the voltage is correct before connecting the equipment to a power outlet.
- 9. Position the power cord away from high-traffic areas and avoid placing anything over it.
- 10. Note all cautions and warnings on the equipment.
- 11. If the equipment will not be used for an extended period, disconnect it from the power source to prevent damage from transient overvoltage.
- 12. Never pour liquid into any opening, as this may cause fire or electrical shock.
- 13. Never open the equipment. For safety reasons, the equipment should only be opened by qualified service personnel.
- 14. Have the equipment checked by authorized service personnel if any of the following occur:
  - The power cord or plug is damaged.
  - Liquid has penetrated the equipment.
  - The equipment has been exposed to moisture.
  - The equipment is malfunctioning or does not operate according to the user manual.
  - The equipment has been dropped or damaged.
  - The equipment shows obvious signs of breakage.

15. Do not store the equipment in environments where temperatures fluctuate below -40°C(-40°F) or above 80°C(176°F), as this may cause damage. Store the equipment in a controlled environment.

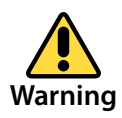

Because of the risk of electric shock, do not remove the equipment cover during operation or when connected to a power outlet.

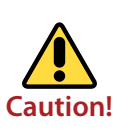

To avoid short circuits and otherwise damaging the device, do not allow fluids to come in contact with the device. If fluids are accidentally spilled on the equipment, remove the affected unit from service as soon as possible and contact service personnel to verify that personal safety is not compromised.

# Content

| Co | opyright Notice                                             | 1  |
|----|-------------------------------------------------------------|----|
| De | eclaration of Conformity                                    | 1  |
| Ра | acking List                                                 | 2  |
| Те | echnical Support and Assistance                             | 2  |
| Co | ontact information                                          | 2  |
| Sa | afety Instructions                                          | 3  |
| 1  | General Information                                         | 6  |
|    | 1.1 Introduction                                            | 6  |
|    | 1.2 Specifications                                          | 6  |
|    | 1.3 System Block Diagram                                    | 7  |
|    | 1.4 Dimension                                               | 8  |
| 2  | Interface Introduction                                      | 8  |
|    | 2.1 Terminal External Interface                             | 8  |
|    | 2.1.1 External Interface                                    | 9  |
|    | 2.2 Inside Onboard Interface                                | 10 |
|    | 2.2.1 Inside onboard interface                              | 11 |
|    | 2.2.2 Raspberry PI 40PIN interface signals                  | 11 |
|    | 2.2.3 General 40PIN Interface                               | 13 |
|    | 2.2.4 CSI interface (Raspberry D-PHY)                       | 16 |
|    | 2.2.5 Fan Interface                                         | 16 |
|    | 2.2.6 C-PHY interface                                       | 17 |
|    | 2.2.7 Status Light                                          | 17 |
| 3  | RF parameters                                               | 18 |
|    | 3.1 WIFI radio frequency parameters                         | 18 |
| 4  | Electrical and Environmental Parameters                     | 19 |
|    | 4.1 Electrical and Environmental parameters                 | 19 |
| 5  | Power Dissipation                                           | 19 |
| 6  | Device Firmware Flashing Procedure Using Qualcomm QFIL Tool | 20 |
|    | 6.1 Connecting and Setting Up Your Interface                | 20 |
|    | 6.2 Flashing Firmware Using Qualcomm QFIL Tool              | 21 |

# **1** General Information

#### **1.1 Introduction**

The AIX-600 is an intelligent edge computing terminal developed based on Qualcomm's QCS6490 platform, using an octa-core high-performance processor (1+3+4 architecture) with a large core frequency of up to 2.7 GHz. It integrates a high-performance graphics engine and an AI engine with a comprehensive computing power of about 12 TOPS, and supports 5G NR sub-6G, Wi-Fi 6e (2.4 GHz/5 GHz/6 GHz), BT5.2/BLE, GNSS (Optional, 5G version), and other wireless communication technologies (the 5G version and the Wi-Fi version are slightly different). The AIX-600 edge computing terminal has a rich set of industrial interfaces, including USB 3.0, USB 2.0, USB-C, HDMI, Audio, Ethernet RJ45, and buttons, making it suitable for use in industrial control, smart manufacturing, security monitoring, intelligent robots, digital multimedia, and other fields.

The AIX-600 is based on the QCS6490 SoC and supports multiple operating systems, including Android, Linux, Ubuntu, and Windows IoT. For details on operating system support, please consult the local official sales channel.

| Function         | Description                                             |
|------------------|---------------------------------------------------------|
|                  | Qualcomm QCS6490                                        |
|                  | Kryo™ CPU 6xx , Octa-core,                              |
| CPU Processor    | 1 x A78 @ 2.7GHz                                        |
|                  | 3 x A78 @ 2.4GHz                                        |
|                  | 4 x A55 @1.9 GHz                                        |
| GPU              | Adreno 642                                              |
| Operating system | Ubuntu/ Android/ Linux/ Windows IOT*                    |
| SIM Card         | 4FF(Reserved, 5G Version)                               |
| Audio            | Line in, 3.5mm                                          |
| Audio            | Line out, 3.5mm                                         |
| SD Card          | Support (up to 2TB capacity)                            |
| External SSD     | M.2 M-Key Port, Support WiFi Version                    |
| 50               | M.2 B-Key Port, Support 5G Version. The M-Key and B-Key |
|                  | can't exist at the same time currently.                 |
| RTC              | Support RTC, recommend 120mAh@3V, CR1632X               |

### **1.2 Specifications**

| MIPI-DSI interface  | Onboard connector, compatible with Raspberry Pi DSI 4<br>lane interface, support TP (verified Raspberry Pi 7 inch) |  |
|---------------------|----------------------------------------------------------------------------------------------------|--|
| 40 PIN GPIO         | Onboard connector, compatible Raspberry Pi interface,                                                              |  |
| interface 1         | typical 3.3V voltage, refer to below table 2.2.2                                                                   |  |
| 40 PIN GPIO         | Refer to below table 2.2.3                                                                                         |  |
| interface 2         |                                                                                                    |  |
| Storago             | RAM: LPDDR4x/5, 8GB                                                                                                |  |
| Storage             | ROM: UFS, 128GB                                                                                                    |  |
| Power supply        | DC12V, wide voltage input, recommend PSU typical                                                                   |  |
|                     | 12V@5A                                                                                                    |  |
| Wireless connection | Wi-Fi: 802.11ax, 2.4G/5G /6G DBS, 2*2 MIMO                                                                         |  |
| Wheless connection  | BT: Android 5.3, Linux 5.2, Ubuntu 5.2                                                                             |  |
| Terminal dimension  | 140 x 115 x 54 mm                                                                                                  |  |
| Work Temperature    | -20 °C ~ 60 °C                                                                                                    |  |

## 1.3 System Block Diagram

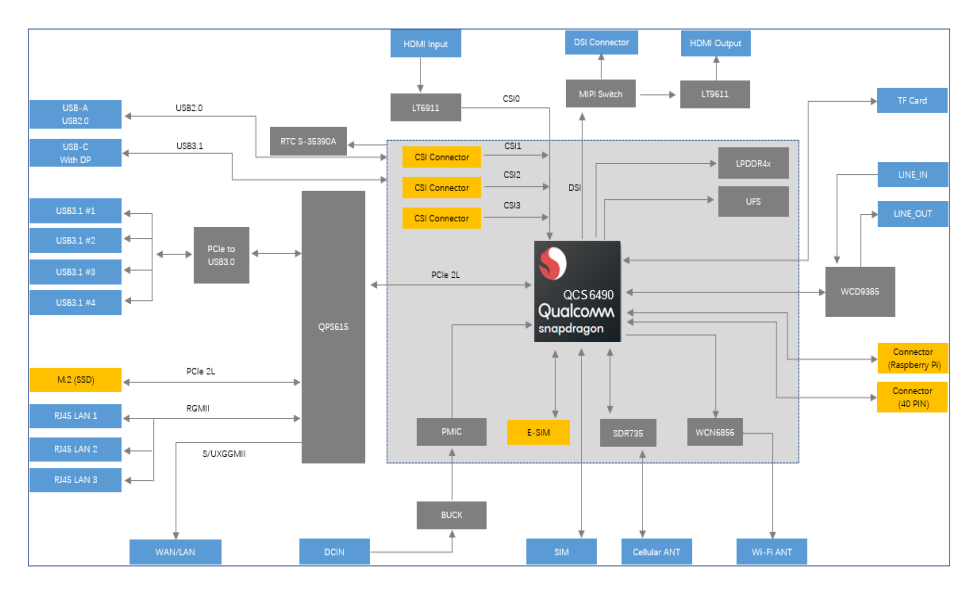

#### **1.4 Dimension**

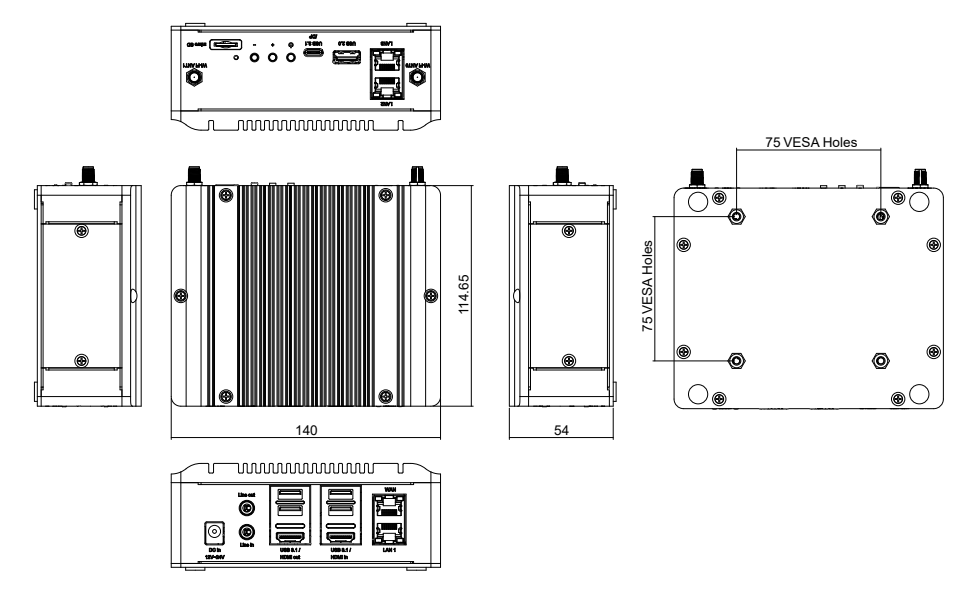

# 2 Interface Introduction

We provide the AIX-600 tailored to specific application scenarios and testing requirements. The board includes several reserved interfaces, such as MIPI DSI, MIPI CSI, GPIO, fan, and debugging interfaces.

#### 2.1 Terminal External Interface

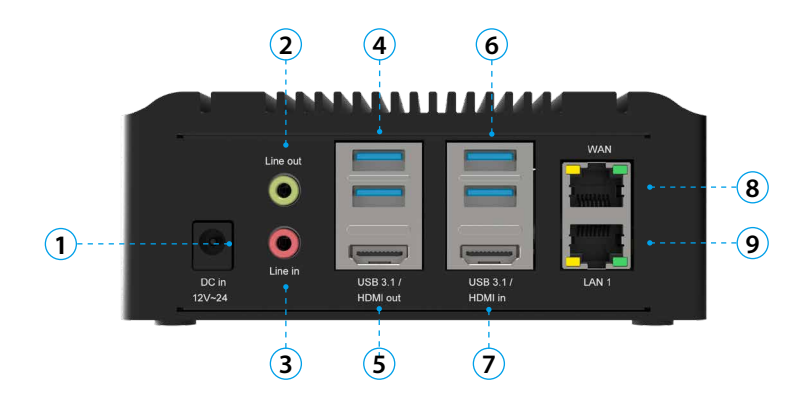

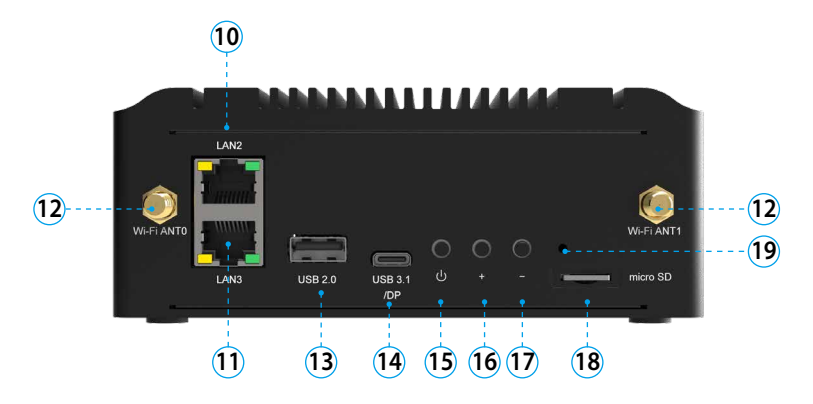

#### 2.1.1 External Interface

| Interface No | Signal Definition | Function Description                                                            |
|--------------|-------------------|---------------------------------------------------------------------------------|
| 1            | DC_IN             | Equipment power input, voltage range:<br>DC12V, typical value 12V@5A            |
| 2            | LINE OUT          | Audio Output                                                                    |
| 3            | LINE IN           | Audio Input                                                                     |
| 4            | USB3.0            | USB 3.0 interface, 5V/0.9A                                                      |
| 5            | HDMI_OUT          | HDMI 1.4 signal output, resolution/frame rate: 1080p/60fps*                     |
| 6            | USB3.0            | USB 3.0 interface, 5V/0.9A                                                      |
| 7            | HDMI_IN           | HDMI 1.4 signal input, resolution/frame rate: 720p/30fps                        |
| 8            | WAN               | RJ45 Ethernet port(User can configure as LAN)                                   |
| 9            | LAN               | RJ45 Ethernet port                                                              |
| 10           | LAN               | RJ45 Ethernet port                                                              |
| 11           | LAN               | RJ45 Ethernet port                                                              |
| 12           | WIFI/BT RF        | 2 Wi-Fi/BT antenna interfaces                                                   |
| 13           | USB2.0            | USB2.0 Interface                                                                |
| 14           | USB Type-C        | USB 3.1, 5V/0.9A, support DP<br>(max resolution: 3840*2160 at 60Hz)             |
| 15           | POWER             | Power button; The device is powered on automatically when plug-in the DC power. |
| 16           | Volume +          | Volume up key                                                                   |
| 17           | Volume -          | Volume down key                                                                 |
| 18           | Micro SD          | Micro SD card slot                                                              |
| 19           | Power LED         | On/Off indicator                                                                |

\* DSI and HDMI-out are mutually exclusive, with HDMI-out having higher priority. To use the 7-inch LCD screen, remove HDMI-out before powering on.

#### 2.2 Inside Onboard Interface

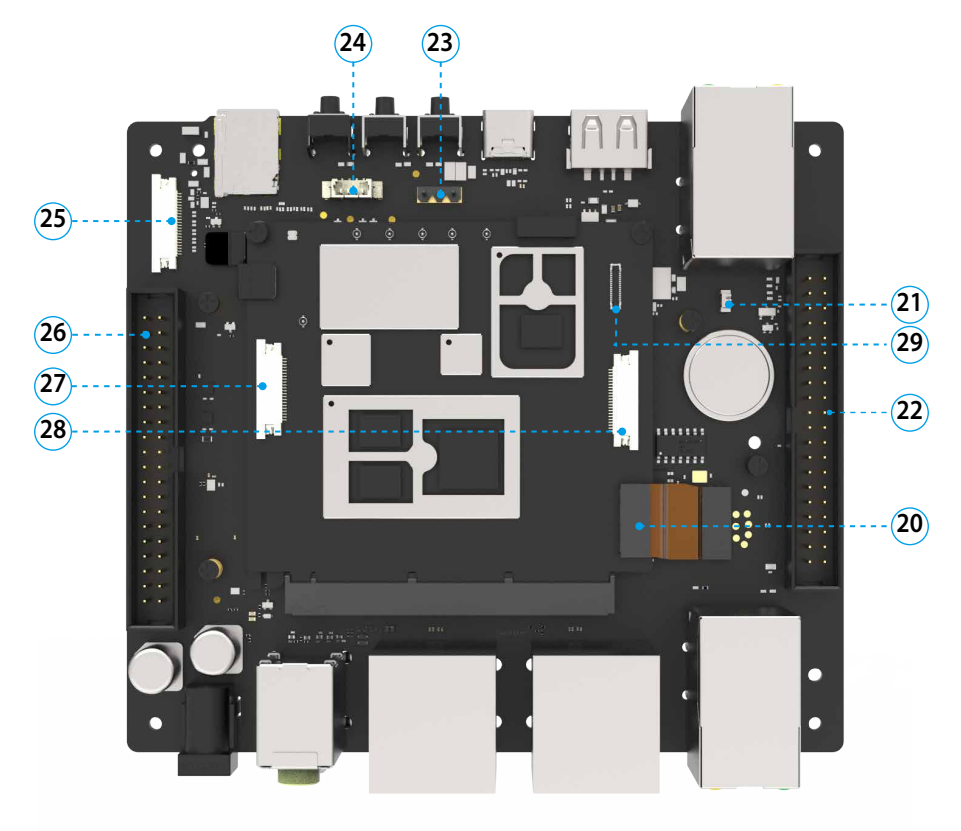

| 2.2.1 Inside onboard interface |
|--------------------------------|
|--------------------------------|

| Interface No        | Signal Definition                   | Function Description                                                                                                    |
|---------------------|-------------------------------------|----------------------------------------------------------------------------------------------------|
| 20                  | B2B Connector                       | B2B connector 50PIN internal GPIO port connection.                                                                                    |
| 21                  | RTC connector                       | Real-time-clock for system, recommend<br>120mAh@3.0V                                                                                  |
| 22                  | Qualcomm 40PIN                      | Qualcomm 40PIN universal interface<br>(including UART, CAN, I2S and other<br>interfaces). See Table 2.2.3 below for details.          |
| 23                  | Force boot                          | Forced download port (used in emergencies).                                                                                           |
| 24                  | Fan                                 | Fan interface, see table 2.2.5 below for details.                                                                                     |
| 25                  | LCD connector                       | Connect display screen. See Table 2.2.4 below for details.                                                                            |
| 26                  | Raspberry 40PIN                     | Raspberry Pi display 40PIN functional<br>interface (including GPIO, UART and other<br>interfaces). See Table 2.2.2 below for details. |
| 27                  | Raspberry Camera<br>Connector 22PIN | Raspberry Pi Camera connector, connect to Camera, see Table 2.2.4 below for details.                                                  |
| 28                  | Raspberry Camera<br>Connector 22PIN | Raspberry Pi Camera connector, connect to Camera, see Table 2.2.4 below for details.                                                  |
| 29 Camera connector |                                     | 30pin C-PHY interface, see below table 2.2.6                                                                                          |

# 2.2.2 Raspberry PI 40PIN interface signals

| PIN | Signal Definition | Function Description<br>(All GPIO signals of the interfaces are 3.3V)      |
|-----|-------------------|----------------------------------------------------------------------------|
| 1   | 3V3               | 3.3V Power                                                                 |
| 2   | 5V                | 5 V Power                                                                  |
| 3   | GPIO00            | Can be configured as I2C needs to be combined with GPIO1 or ordinary GPIO  |
| 4   | 5V                | 5 V Power                                                                  |
| 5   | GPIO01            | Can be configured as I2C needs to be combined with GPIO00 or ordinary GPIO |
| 6   | GND               | Ground                                                                     |
| 7   | GPIO76            | Normal GPIO or PWM (GCC_GP1_CLK_MIRB)                                      |
| 8   | UART_TX           | Can be configured as QUP0_SE3 UART or ordinary GPIO14                      |

| 9  | GND                   | Ground                                                                                                    |
|----|-----------------------|----------------------------------------------------------------------------------------------------|
| 10 | UART_RX               | Can be configured as QUP0_SE3 UART or ordinary GPIO 15                                                                                                    |
| 11 | GPIO129               | Ordinary GPIO                                                                                                    |
| 12 | I2S0_SCK              | I2S0 Interface ,It can also be configured as a normal GPIO                                                                                                   |
| 13 | GPIO62                | Can be configured as QUP1_SE7 UART or Normal GPIO                                                                                                    |
| 14 | GND                   | Ground                                                                                                    |
| 15 | GPIO63                | Ordinary GPIO                                                                                                    |
| 16 | GPIO35                | Ordinary GPIO                                                                                                    |
| 17 | 3V3                   | 3.3V Power                                                                                                    |
| 18 | GPIO41                | Can be configured as SPI or UART+GPIO (when full-featured UART is not required) or I2C+GPIO or GPIO                                                          |
| 19 | QUP1_SE4_SPI_<br>MOSI | QUP1_SE4, can be configured as SPI or UART+GPIO<br>(when full-featured UART is not required) or<br>I2C+GPIO or GPIO                                          |
| 20 | GND                   | Ground                                                                                                    |
| 21 | QUP1_SE4_SPI_<br>MISO | QUP1_SE4, can be configured as SPI or UART+GPIO<br>(when full-featured UART is not required) or<br>I2C+GPIO or GPIO                                          |
| 22 | GPIO54                | <ol> <li>Ordinary GPIO. If DSI TP is not used, it can be<br/>configured as UART (needs to be combined with<br/>GPIO55);</li> <li>QUP1_SE4_SPI CS2</li> </ol> |
| 23 | QUP1_SE4_SPI_<br>SCLK | QUP1_SE4, can be configured as SPI or UART+GPIO<br>(when full-featured UART is not required) or<br>I2C+GPIO or GPIO                                          |
| 24 | QUP1_SE4_SPI_<br>CS0  | QUP1_SE4, can be configured as SPI or UART+GPIO<br>(when full-featured UART is not required) or<br>I2C+GPIO or GPIO                                          |
| 25 | GND                   | Ground                                                                                                    |
| 26 | GPIO55                | <ol> <li>Ordinary GPIO, if DSI TP is not used, it can be<br/>configured as UART (needs to be combined with<br/>GPIO54)</li> <li>QUP1_SE4_SPI CS1</li> </ol>  |
| 27 | ID_SD                 | QUP0_SE2_I2C is reserved and can be configured as ordinary GPIO                                                                                              |
| 28 | ID_SC                 | QUP0_SE2_I2C is reserved and can be configured as ordinary GPIO                                                                                              |

| 29 | GPIO34     | Common GPIO                                        |
|----|------------|----------------------------------------------------|
| 30 | GND        | Ground                                             |
| 31 | GPIO42     | Ordinary GPIO                                      |
| 32 | GPIO77     | Ordinary GPIO, GCC_GP2_CLK_MIRB                    |
| 33 | GPIO78     | Ordinary GPIO, GCC_GP3_CLK_MIRB                    |
| 34 | GND        | Ground                                             |
| 35 | 12S0_WS    | I2S0 Interface, Can be configured as ordinary GPIO |
| 36 | GPIO43     | Ordinary GPIO                                      |
| 37 | GPIO40     | Ordinary GPIO                                      |
| 38 | I2S0_DATA0 | I2S0 Interface, Can be configured as ordinary GPIO |
| 39 | GND        | Ground                                             |
| 40 | I2S0_DATA1 | I2S0 Interface, Can be configured as ordinary GPIO |

#### 2.2.3 Qualcomm 40PIN Interface

| PIN | Signal Definition | Function Description<br>(All GPIO signals of the interfaces are 3.3V)                                                                                                    |
|-----|-------------------|----------------------------------------------------------------------------------------------------|
| 1   | GPIO36            | QUP1_SE1 can be configured as SPI or UART+GPIO<br>(when full-featured UART is not required) or<br>I2C+GPIO or GPIO. GPIO36/GPIO37 is compatible<br>with RTC INT1/INT2 currently. When the RTC<br>function is not needed, adjust R1821-R1822/<br>R1823-R1834 to restore the full-featured QUP |
| 2   | 1V8               | The 1.8V power supply is used for external power supply. It is only recommended to be used as a pull-up power supply for the IO port.                                                                                                    |
| 3   | GPIO37            | QUP1_SE1 can be configured as SPI or UART+GPIO<br>(when full-featured UART is not required) or<br>I2C+GPIO or GPIO. GPIO36/GPIO37 is compatible<br>with RTC INT1/INT2 currently. When the RTC<br>function is not needed, adjust R1821-R1822/<br>R1823-R1834 to restore the full-featured QUP |
| 4   | GND               | Ground                                                                                                    |
| 5   | GPIO38            | QUP1_SE1 can be configured as SPI or UART+GPIO<br>(when full-featured UART is not required) or<br>I2C+GPIO or GPIO. GPIO36/GPIO37 is compatible<br>with RTC INT1/INT2 currently. When the RTC<br>function is not needed, adjust R1821-R1822/<br>R1823-R1834 to restore the full-featured QUP |
| 6   | LPI_I2S1_CLK      | LPI I2S AUDIO INTERFACE 1, Can also be configured<br>as DMIC1 Interface                                                                                                    |

| 7  | GPIO39             | QUP1_SE1 can be configured as SPI or UART+GPIO<br>(when full-featured UART is not required) or<br>I2C+GPIO or GPIO. GPIO36/GPIO37 is compatible<br>with RTC INT1/INT2 currently. When the RTC<br>function is not needed, adjust R1821-R1822/<br>R1823-R1834 to restore the full-featured QUP |
|----|--------------------|----------------------------------------------------------------------------------------------------|
| 8  | LPI_I2S1_WS        | LPI I2S AUDIO INTERFACE 1, Can also be configured<br>as DMIC1 Interface                                                                                                    |
| 9  | GND                | Ground                                                                                                    |
| 10 | LPI_I2S1_DATA0     | LPI I2S AUDIO INTERFACE 1, Can also be configured as DMIC2 Interface                                                                                                    |
| 11 | GPIO56             | QUP1_SE6, can be configured as SPI or UART+GPIO<br>(when full-featured UART is not required) or<br>I2C+GPIO or GPIO                                                                                                    |
| 12 | LPI_I2S1_DATA1     | LPI I2S AUDIO INTERFACE 1, can also be configured as DMIC2 Interface                                                                                                    |
| 13 | GPIO57             | QUP1_SE6, can be configured as SPI or UART+GPIO<br>(when full-featured UART is not required) or<br>I2C+GPIO or GPIO                                                                                                    |
| 14 | GND                | Ground                                                                                                    |
| 15 | GPIO58             | QUP1_SE6, can be configured as SPI or UART+GPIO<br>(when full-featured UART is not required) or<br>I2C+GPIO or GPIO                                                                                                    |
| 16 | VREG_L8C           | L8C sensor 1V8 Power, MAX 15mA                                                                                                    |
| 17 | GPIO59             | QUP1_SE6, can be configured as SPI or UART+GPIO<br>(when full-featured UART is not required) or<br>I2C+GPIO or GPIO                                                                                                    |
| 18 | LPI_I2C2_SCL       | LPI_I2C2 for Sensor                                                                                                    |
| 19 | LPI_I2C0_SCL       | LPI_I2C0 for Sensor                                                                                                    |
| 20 | LPI_I2C2_SDA       | LPI_I2C2 for Sensor                                                                                                    |
| 21 | LPI_I2C0_SDA       | LPI_I2C0 for Sensor                                                                                                    |
| 22 | LPI_I2C1_SCL       | LPI_I2C1 for sensor                                                                                                    |
| 23 | PM7250B_<br>GPIO11 | PMU7250B GPIO LV is reserved for controlling the power supply of QCA8337, and the external output can be disconnected through the R1820 resistor.                                                                                                    |
| 24 | LPI_I2C1_SDA       | LPI_I2C1 for sensor                                                                                                    |
| 25 | PM7250B_<br>GPIO12 | PMU7250B GPIO LV                                                                                                    |
| 26 | LPI_GPIO155        | LPI_GPIO155 can be configured as LPI_I2S2                                                                                                    |

| 27 | DEBUG_UART_TX               | Can be configured as an ordinary GPIO, used as a debug serial port by default, or as an ordinary serial port. |
|----|-----------------------------|----------------------------------------------------------------------------------------------------|
| 28 | VOUT_5V                     | 5V power supply is output externally, and the current should not exceed 500mm.                                |
| 29 | DEBUG_UART_<br>RX           | Can be configured as an ordinary GPIO, used as a debug serial port by default, or as an ordinary serial port. |
| 30 | LPI_GPIO154                 | LPI_GPIO154 can be configured as LPI_I2S2                                                                     |
| 31 | LPI_DMIC3_CLK               | DMIC3 INTERFACE                                                                                               |
| 32 | PM7325_ADC_<br>AMUX1_GPIO02 | ADC IN_PUT channel 1                                                                                          |
| 33 | LPI_DMIC3_DATA              | DMIC3 INTERFACE can be configured as LPI_I2S2                                                                 |
| 34 | GND                         | Ground                                                                                                    |
| 35 | GND                         | Ground                                                                                                    |
| 36 | PM7325_ADC_<br>AMUX1_GPIO02 | ADC IN_PUT channel 2                                                                                          |
| 37 | CAN_L                       | CAN bus interface                                                                                             |
| 38 | GND                         | Ground                                                                                                    |
| 39 | CAN_H                       | CAN bus interface                                                                                             |
| 40 | PWM_OUT                     | PWM output, reserved for fans currently                                                                       |

| PIN | Signal Definition | Function Description<br>(All GPIO signals of the interfaces are 3.3V) |
|-----|-------------------|-----------------------------------------------------------------------|
| 1   | GND               | Ground                                                                |
| 2   | CAM1_D0_N         | MIPI DATA LANO N                                                      |
| 3   | CAM1_D0_P         | MIPI DATA LANO P                                                      |
| 4   | GND               | Ground                                                                |
| 5   | CAM1_D1_N         | MIPI DATA LAN1 N                                                      |
| 6   | CAM1_D1_P         | MIPI DATA LAN1 P                                                      |
| 7   | GND               | Ground                                                                |
| 8   | CAM1_CLK_N        | MIPI CLK N                                                            |
| 9   | CAM1_CLK_P        | MIPI CLK P                                                            |
| 10  | GND               | Ground                                                                |
| 11  | CAM1_D2_N         | MIPI DATA LAN2 N                                                      |
| 12  | CAM1_D2_P         | MIPI DATA LAN2 P                                                      |
| 13  | GND               | Ground                                                                |
| 14  | CAM1_D3_N         | MIPI DATA LAN3 N                                                      |
| 15  | CAM1_D3_P         | MIPI DATA LAN3 P                                                      |
| 16  | GND               | Ground                                                                |
| 17  | CAM_GPIO          | Camera Power On                                                       |
| 18  | CAM_LED EN        | LED EN                                                                |
| 19  | GND               | Ground                                                                |
| 20  | SCL0              | Camera I2C SCL0                                                       |
| 21  | SDA0              | Camera I2C SDA0                                                       |
| 22  | +3.3V             | Power 3.3V                                                            |

### 2.2.4 CSI interface (Raspberry D-PHY)

#### 2.2.5 Fan Interface

| PIN | Signal Definition | Function Description |
|-----|-------------------|----------------------|
| 1   | 5V                | Power 5V             |
| 2   | PWM INPUT         | PWM signal           |
| 3   | /                 | 1                    |
| 4   | GND               | Ground               |

| PIN | Signal Definition | PIN |           |
|-----|-------------------|-----|-----------|
| 1   | DGND              | 16  | AFVDD-2V8 |
| 2   | CS1_C2            | 17  | CCI_SCL   |
| 3   | CS1_B2            | 18  | CCI_SDA   |
| 4   | CS1_A2            | 19  | CAM_RST   |
| 5   | DGND              | 20  | PWDN      |
| 6   | CS1_C1            | 21  | AGND      |
| 7   | CS1_B1            | 22  | DVDD_1V1  |
| 8   | CS1_A1            | 23  | VSYNC     |
| 9   | DGND              | 24  | AGND      |
| 10  | CS1_C0            | 25  | AVDD-2V9  |
| 11  | CS1_B0            | 26  | DOVDD_1V8 |
| 12  | CS1_A0            | 27  | DGND      |
| 13  | DGND              | 28  | DVDD_1V1  |
| 14  | DGND              | 29  | DVDD_1V1  |
| 15  | MCLK              | 30  | DGND      |

#### 2.2.6 C-PHY interface

### 2.2.7 Status Light

| LED   | Status   | Color | Frequency |
|-------|----------|-------|-----------|
| Dowor | Power-on | Red   | Always on |
| Power | Standby  | Green | Always on |

# **3 RF parameters**

AIX-600 product supports Wi-Fi only version and 5G+Wi-Fi version. Different versions have different antenna configurations.

| Parameter          | Characteristic                                |
|--------------------|-----------------------------------------------|
| Antenna type       | External SMA antenna, 2                       |
| Impedance          | 50Ω                                           |
|                    | 2.4GHz                                        |
|                    | 802.11b/g/n/ax(20M): 2412-2472MHz             |
|                    | 802.11n/ax(40M): 2422-2462MHz                 |
|                    |                                               |
|                    | 5GHz                                          |
|                    | 802.11a/n/ac/ax(20M): 5180-5825MHz            |
|                    | 802.11n/ac/ax(40M): 5190-5795MHz              |
| Frequency Range    | 802.11ac/ax(80M): 5210-5775MHz                |
|                    | 802.11ax(160M): 5250-5570MHz                  |
|                    | 6GHz                                          |
|                    | 802.11ax(20M): 5955-7115MHz                   |
|                    | 802.11ax(40M): 5965-7085MHz                   |
|                    | 802.11ax(80M): 5985-7025MHz                   |
|                    | 802.11ax(160M): 6025-6985MHz                  |
| Modulation Way     | BPSK, QPSK, 16-QAM, 64-QAM, 256-QAM, 1024-QAM |
| Frequency Interval | 5 MHz                                         |

### 3.1 WIFI radio frequency parameters

# **4 Electrical and Environmental Parameters**

#### 4.1 Electrical and Environmental parameters

| Parameter                       | Minimum<br>value | Typical<br>value | Maximum<br>value | Unit |
|---------------------------------|------------------|------------------|------------------|------|
| Power input                     | 10.2             | 12               | 13.8             | V    |
| working temperature             | -20              | 25               | 60               | °C   |
| Storage temperature             | -40              | 25               | 80               | °C   |
| Working environment<br>humidity | 20               | 40               | 90               | %    |

# **5** Power Dissipation

| Parameter    | Power<br>(W, Max.) | Remark         |  |
|--------------|--------------------|----------------|--|
| PSU          | 60                 | 12V/5A         |  |
| System Input | 18                 | QCS6490 Module |  |
| USB3.0 x 4   | 18                 | 5V, 900mA      |  |
| USB2.0 x 1   | 4.5                | 5V, 900mA      |  |
| 5G Module*   | 10                 | FM160 Module   |  |
|              | 5.8                | Read           |  |
| 550          | 5.6                | Write          |  |

\* 5G module/SSD are in either different SKU

# 6 Device Firmware Flashing Procedure Using Qualcomm QFIL Tool

#### 6.1 Connecting and Setting Up Your Interface

- 1. Plug in the HDMI Cable: Connect an HDMI cable between the monitor and interface 5 (HDMI\_OUT).
- 2. Power On: Press the Power On button for 3 seconds until a green LED light flashes. Ensure that you plug in the HDMI cable before powering on the device.
- 3. Verify Display: You should see the image on the monitor. Once the HDMI output display is normal, you can unplug and reinsert the HDMI cable, and it should still display correctly.
- 4. Connect Peripherals: Connect the mouse and keyboard to ports 4 or 6 (USB 3.0). The following icon "Weston-terminal" should appear on the screen.
- 5. Access the Command Line Interface: Click on the Weston-terminal icon in the upper left corner of the screen to open the command line interface.
- 6. Enter Commands: Use the command line interface to enter commands and access the system.
- 7. Additional Connectivity: You can also connect port 14 (USB Type-C) to your PC using a USB cable. If your PC has an ADB environment installed, you can enter commands on your PC to access the system.

| Microsoft W<br>(c) Microso                                                            | indows [版本 10<br>ft Corporation.                                            | .0.19045.4412]<br>著作權所有,並保                     | 留一切權利。                                               |                                                   |                                                              |                                                    |
|---------------------------------------------------------------------------------------|-----------------------------------------------------------------------------|------------------------------------------------|------------------------------------------------------|---------------------------------------------------|--------------------------------------------------------------|----------------------------------------------------|
| D:\Users\yc<br>List of dew<br>FB803WA4715                                             | chen>adb device<br>vices attached<br>00008 de                               | s<br>vice                                      |                                                      |                                                   |                                                              |                                                    |
| D:\Users\yc<br>kalama:/\$<br>acct<br>apex<br>bin<br>bugreports<br>cache<br>kalama:/\$ | chen>adb shell<br>ls<br>config<br>d<br>data<br>data_mirror<br>debug_ramdisk | dev<br>etc<br>extra<br>init<br>init.environ.rc | linkerconfig<br>lost+found<br>metadata<br>mnt<br>odm | odm_dlkm<br>oem<br>postinstall<br>proc<br>product | sdcard<br>second_stage_resources<br>storage<br>sys<br>system | system_dlkm<br>system_ext<br>vendor<br>vendor_dlkm |

#### 6.2 Flashing Firmware Using Qualcomm QFIL Tool

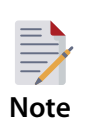

Download the QFIL Tool to assist in flashing or installing firmware on devices powered by Qualcomm chipsets. The tool can be downloaded here:

https://qfiltool.com/#google\_vignette

- 1. Power On and Connect: Power on the device and connect it to the computer using the USB Type-C port.
- 2. Open Qualcomm QFIL Tool: Launch the Qualcomm QFIL tool, go to the download configuration interface, and select the appropriate configuration settings.

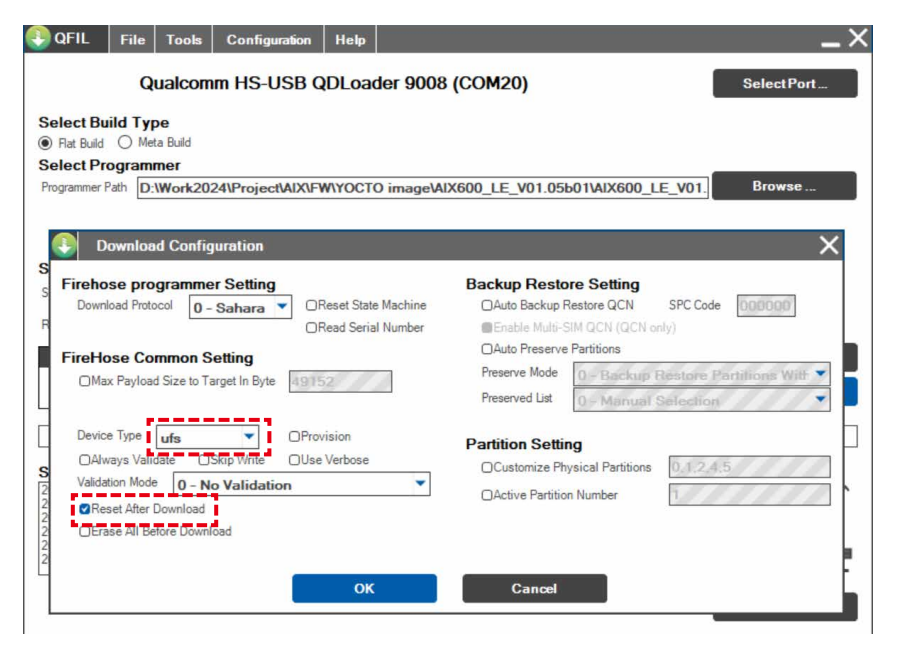

3. Execute ADB Commands: Enter the following ADB commands:

Copy code

adb root

adb reboot edl

After running these commands, the QDLoader download port should appear, as shown in the image below.

| 🕘 QFIL                                                                                                    | File                                                                             | Tools                                                            | Configuration                                                                                                    | Help                                                           |                                                                                                    | _×                |
|----------------------------------------------------------------------------------------------------|----------------------------------------------------------------------------------|------------------------------------------------------------------|----------------------------------------------------------------------------------------------------|----------------------------------------------------------------|----------------------------------------------------------------------------------------------------|-------------------|
|                                                                                                    | Qu                                                                               | alcom                                                            | m HS-USB (                                                                                                    | DLoa                                                           | der 9008 (COM20)                                                                                                    | SelectPort        |
| Select Bu                                                                                                    | ild Type                                                                         | Build                                                            |                                                                                                    |                                                                |                                                                                                    |                   |
| Select Pro                                                                                                   | ogramm                                                                           | er                                                               |                                                                                                    |                                                                |                                                                                                    |                   |
| Programmer P                                                                                                 | ath D:W                                                                          | Vork202                                                          | 24\Project\AIX\F                                                                                                    | VYOCT                                                          | O image\AIX600_LE_V01.05b01\AIX600_LE_V01                                                                                               | Browse            |
| Select Fla<br>Search Path                                                                                    | at Build<br>D:W                                                                  | Vork202                                                          | 24\Project\AIX\FV                                                                                                    | WYOCT                                                          | 0 image\AIX600_LE_V01.05b01\AIX600_LE_V01                                                                                               | ]                 |
| nawprogram                                                                                                   | anu Falch                                                                        |                                                                  |                                                                                                    |                                                                |                                                                                                    |                   |
|                                                                                                    |                                                                                  | Raw                                                              | Program                                                                                                    |                                                                | Patch                                                                                                    | Load XML          |
|                                                                                                    |                                                                                  | rawp                                                             | rogram0.xml                                                                                                    |                                                                | patch0.xml                                                                                                    | Download          |
|                                                                                                    |                                                                                  | rawn                                                             | maram 1 ymi                                                                                                    |                                                                | nzichī ymi                                                                                                    |                   |
| Status                                                                                                    |                                                                                  |                                                                  |                                                                                                    |                                                                |                                                                                                    |                   |
| 2024-08-27 1<br>2024-08-27 1<br>2024-08-27 1<br>2024-08-27 1<br>2024-08-27 1<br>2024-08-27 1<br>2024-08-27 1 | 5:27:42.86<br>5:27:42.86<br>5:27:42.86<br>5:27:42.86<br>5:27:47.50<br>5:27:47.61 | 0 GPT N<br>0 GPT N<br>0 GPT N<br>0 GPT N<br>7 Proces<br>0 Qualco | IAIN file path G:\QFL<br>IAIN file path G:\QFL<br>IAIN file path G:\QFL<br>IAIN file path G:\QFL<br>is Index:0<br>omm Flash Image Loar | \meta\coi<br>\meta\coi<br>\meta\coi<br>\meta\coi<br>der (QFIL) | mmon build ufa \gpt_main2bin<br>mmon build ufa \gpt_main3bin<br>mmon build ufa \gpt_main4bin<br>mmon build ufa \gpt_main5bin<br>2.0.3.5 | ^                 |
| Ourloanse El                                                                                                 |                                                                                  | 1 //                                                             | 2025                                                                                                    |                                                                |                                                                                                    | Exit              |
| Quarcomm FI                                                                                                  | asn image                                                                        | Loader ((                                                        | (FIL) 2.0.3.5                                                                                                    |                                                                |                                                                                                    | Storage Type: Uts |

4. Select Flat Build Option: Choose the "Flat Build" option and then select the prog\_firehostedr.elf file from the version directory.

| Select                 | File Took<br>Qualco<br>Build Type<br>Id O Meta Buid | s Configuration | Help<br>QDLoader 9008 (C                    | :OM20)    |                                          | Selec            | _X        |
|------------------------|-----------------------------------------------------|-----------------|---------------------------------------------|-----------|------------------------------------------|------------------|-----------|
| Programm               | er Path LE_V01.0                                    | 05b01\AIX600_LE | V01.05b01\AIX600_LE                         | _V01.05b0 | \prog_firehose_ddr.e                     | lf Bro           | wse       |
|                        |                                                     |                 |                                             |           |                                          | ×                | 1         |
| Select                 | $\leftrightarrow \rightarrow \checkmark \uparrow$   | « AIX600 »      | AIX600_LE_V01.05b01                         | √ Ū       | 搜尋 AIX600_LE_V01.05                      | b01 , <b>p</b>   |           |
| Search Pa              | 組合管理 ▼                                              | 新増資料夾           |                                             |           |                                          | □ ?              |           |
| Rawprogr               | ▶ 圖片                                                | ▲ 名稱            | ^                                           |           | 修改日期                                     | 類型               |           |
|                        | ■ 應用程式                                              | D pro           | og_firehose_ddr.elf<br>og_firehose_lite.elf |           | 2024/8/22 上午 05:30<br>2024/8/22 上午 05:30 | ELF 檔案<br>ELF 檔案 | XML       |
|                        | 3D 物件                                               |                 |                                             |           |                                          |                  | nload     |
|                        | ▼ 下戦 (1) 文件                                         |                 |                                             |           |                                          |                  |           |
| 2024-08-2              | 音樂                                                  |                 |                                             |           |                                          |                  | ^         |
| 2024-08-2<br>2024-08-2 | 三桌 桌面                                               |                 |                                             |           |                                          |                  |           |
| 2024-08-2<br>2024-08-2 | 📰 圖片                                                |                 |                                             |           |                                          |                  | 1 I. I.   |
| 2024-08-2              | 🛃 影片                                                |                 |                                             |           |                                          |                  | - E .     |
|                        | 🏪 本機磁碟                                              | (C:)            |                                             |           |                                          |                  | wit       |
|                        | 新増磁碟                                                | 區 (D:)          |                                             |           |                                          |                  | .AR       |
| Qualcomr               | 🛖 My Pass                                           | port (G:<br>V K |                                             |           |                                          | >                | Type: ufs |
|                        |                                                     | 檔案名稱(N):        |                                             | ~         | FireHose Programmer<br>開飯(O)             | (*firehc ╰<br>取消 |           |

5. Load XML File: Click the "Load XML" button to load the XML file. Select "All" twice, as depicted in the image below.

| ()                               | QFIL File Tools<br>Qualcon                                                                                                    | Configuration Help                                                                                          | 08 (COM2  | 20)                                                                                                    |                                                                     | _ X<br>SelectPort    |
|----------------------------------|----------------------------------------------------------------------------------------------------|----------------------------------------------------------------------------------------------------|-----------|----------------------------------------------------------------------------------------------------|---------------------------------------------------------------------|----------------------|
| Se<br>()<br>Se                   | lect Build Type<br>Flat Build O Meta Build<br>lect Programmer                                                                                                    |                                                                                                    |           |                                                                                                    |                                                                     |                      |
| Pro                              | Grammer Path LE_V01.05     Select RawProgram Fi                                                                                                    | Ie                                                                                                    | 00_LE_V01 | .05b01\prog_firehose                                                                                                    | _ddr.elf                                                            | Browse               |
| s<br>s                           | ← → ↑ ↑ ▲ * # 組合管理 ▼ 新増資料                                                                                                    | IIX600 > AIX600_LE_V01.05601                                                                                | ~ C       | 授尋 AIX600_LE_V01.05                                                                                                    |                                                                     |                      |
| F<br>S<br>2222222<br>2<br>2<br>2 | <ul> <li>資訊設備_第一次</li> <li>資訊設備_第一次</li> <li>○ 面片</li> <li>○ 建用程式</li> <li>○ 本機</li> <li>③ 3D 初件</li> <li>◆ 下載</li> <li>〇 文件</li> <li>◆ 育業</li> <li>● 眞周片</li> <li>圖 影片</li> <li>○ 本機磁碟 (C.)</li> <li>● 新増磁碟區 (D.)</li> </ul> | 全領<br>で rawprogram0.xml<br>で rawprogram1.xml<br>で rawprogram3.xml<br>で rawprogram4.xml<br>で rawprogram5.xml |           | 修改日期<br>2024/8/22 上午 05:30<br>2024/8/22 上午 05:30<br>2024/8/22 上午 05:30<br>2024/8/22 上午 05:30<br>2024/8/22 上午 05:30<br>2024/8/22 上午 05:30 | 頭型<br>Microsoft<br>Microsoft<br>Microsoft<br>Microsoft<br>Microsoft | Load XML<br>Download |
|                                  | 福調                                                                                                    | \$名稱(N):                                                                                                    | ~         | RawProgram File (raw)<br>開啟(O)                                                                                                    | prograr ~<br>取消                                                     |                      |

6. Start Download: Click the "Download" button to begin the flashing process. Once you receive a success message, you can exit the tool.

| QFIL File T                                      | ools Configuration                            | Help                                         | _×_            |  |  |  |  |  |
|--------------------------------------------------|-----------------------------------------------|----------------------------------------------|----------------|--|--|--|--|--|
| Qualcomm HS-USB QDLoader 9008 (COM20) SelectPort |                                               |                                              |                |  |  |  |  |  |
| Select Build Type                                | Select Build Type                             |                                              |                |  |  |  |  |  |
| ● Flat Build ○ Meta B                            | uild                                          |                                              |                |  |  |  |  |  |
| Select Programme                                 | r                                             |                                              |                |  |  |  |  |  |
| Programmer Path LE_V                             | 01.05b01\AIX600_LE_                           | V01.05b01\AIX600_LE_V01.05b01\prog_firehose_ | ddr.elf Browse |  |  |  |  |  |
|                                                  |                                               |                                              |                |  |  |  |  |  |
|                                                  |                                               |                                              |                |  |  |  |  |  |
| Select Flat Build                                |                                               |                                              |                |  |  |  |  |  |
| Search Path D:\Wo                                | ork2024\Project\AIX\FV                        | /YOCTO image\AIX600_LE_V01.05b01\AIX600_LE   | _V01.          |  |  |  |  |  |
| Rawprogram and Patch                             |                                               |                                              |                |  |  |  |  |  |
|                                                  | RawProgram                                    | Patch                                        | Load XML       |  |  |  |  |  |
|                                                  | rawprogram0.xml                               | patch0.xml                                   |                |  |  |  |  |  |
|                                                  | rawprogram1 yml                               | patch1 xml                                   | v Download     |  |  |  |  |  |
|                                                  |                                               |                                              |                |  |  |  |  |  |
|                                                  |                                               |                                              |                |  |  |  |  |  |
| Status                                           |                                               |                                              |                |  |  |  |  |  |
| 2024-08-27 15:27:42.860                          | GPT MAIN file path:G:\QFLI                    | /meta/common/build/ufs/gpt_main2.bin         | ^              |  |  |  |  |  |
| 2024-08-27 15:27:42.860                          | GPT MAIN file path:G:\QFLI                    | /meta/common/build/ufs/gpt_main4.bin         |                |  |  |  |  |  |
| 2024-08-27 15:27:42.860 2024-08-27 15:27:47 507  | GPT MAIN file path:G:\QFLI<br>Process Index:0 | \meta\common\build\ufs\gpt_main5.bin         |                |  |  |  |  |  |
| 2024-08-27 15:27:47.610                          | Qualcomm Flash Image Load                     | ler (QFIL) 2.0.3.5                           |                |  |  |  |  |  |
| L                                                |                                               |                                              |                |  |  |  |  |  |
|                                                  |                                               |                                              | Exit           |  |  |  |  |  |
|                                                  |                                               |                                              |                |  |  |  |  |  |

Make sure to follow the steps in the order provided for successful firmware flashing.

# **Contact information**

Sysgration Co., Ltd.

6Fl., No.1, Sec. 1, Tiding Blvd., Neihu Dist., Taipei City, 11494, Taiwan, R.O.C.

TEL: +886-2-2790-0088